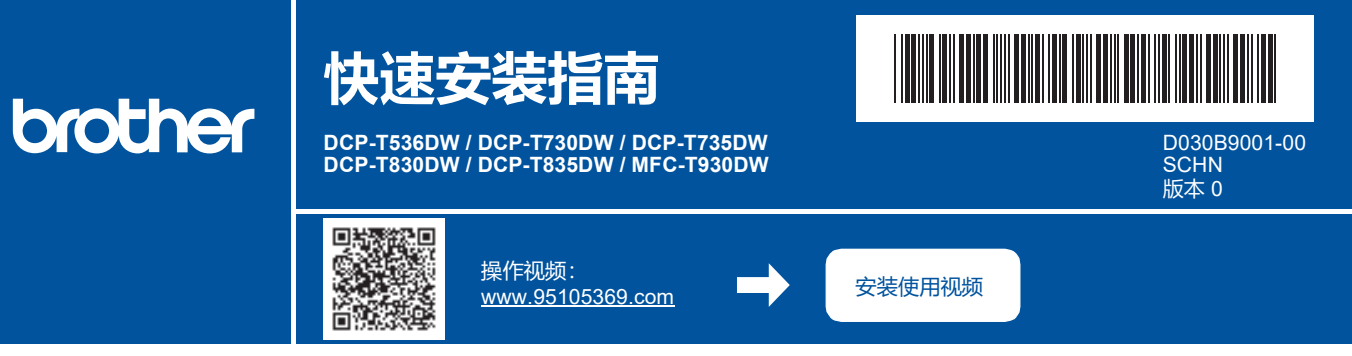

请先阅读产品安全手册,然后阅读此快速安装指南获取正确的安装步骤。

i

如果您选择了本设备附带的印刷版*快速安装指南* 中的 [[5-B] 从设备的控制面板设置],请转到 [5-B]。

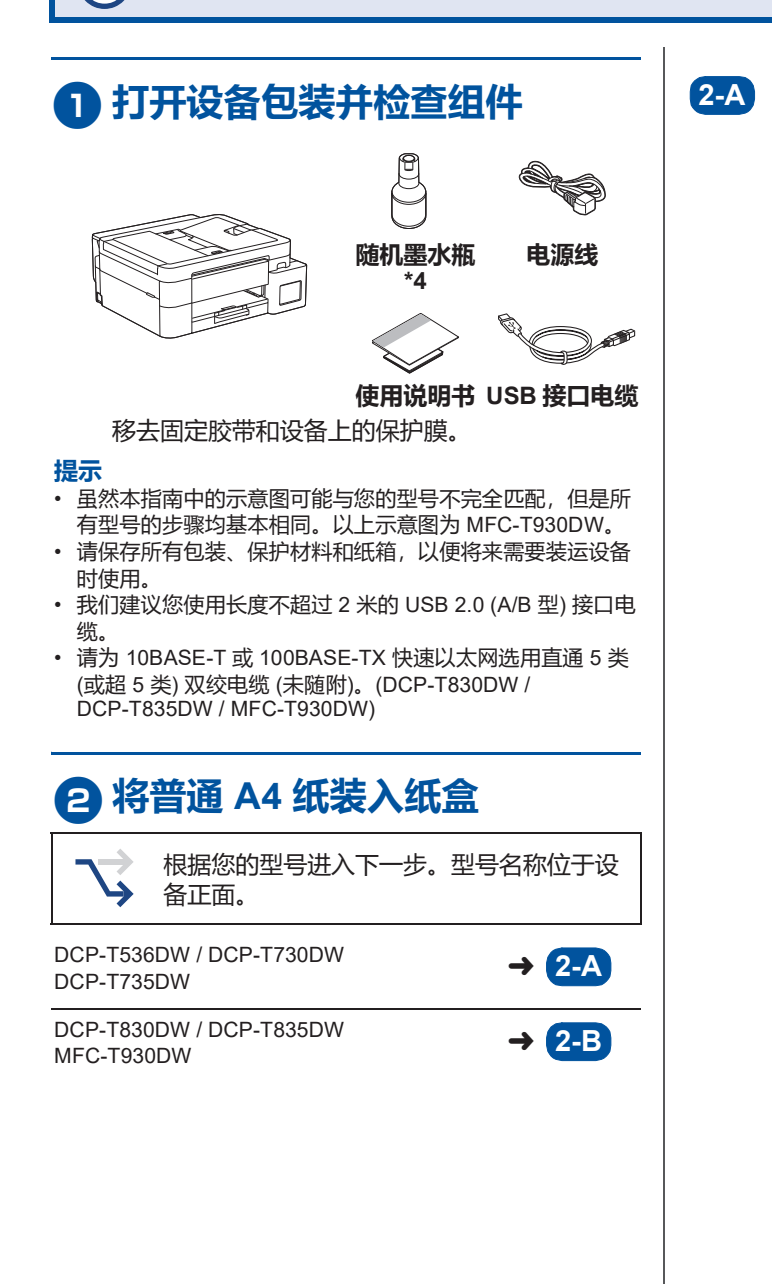

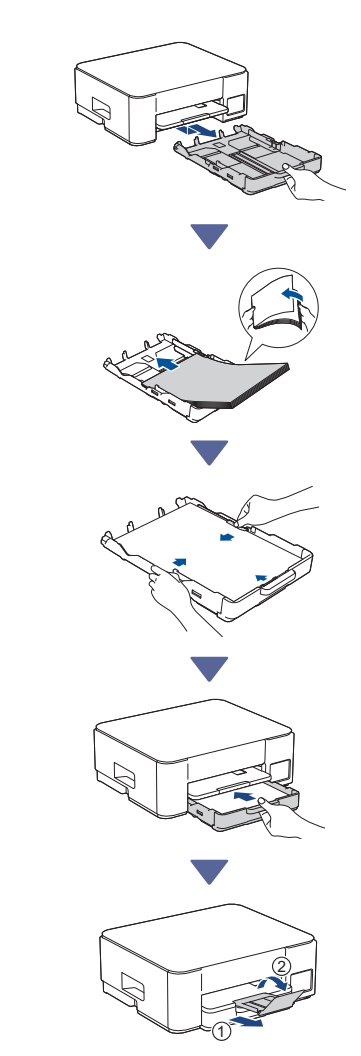

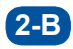

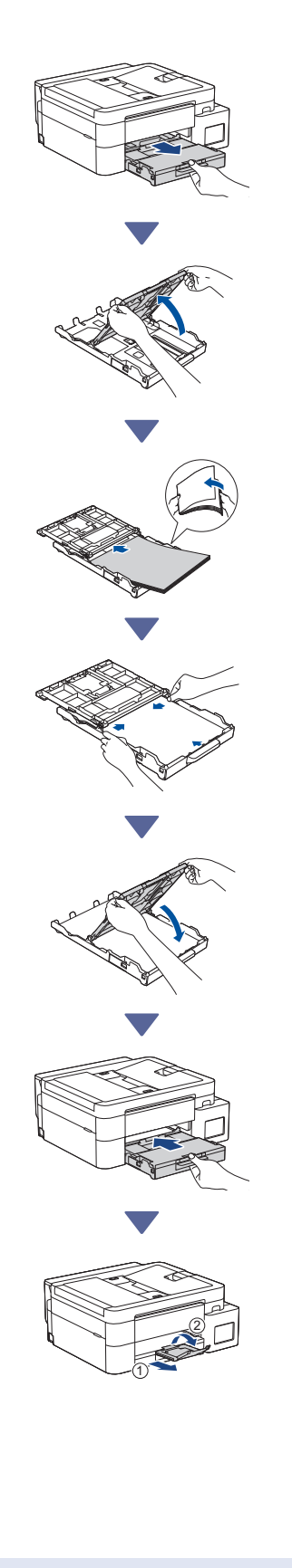

# 3 连接电话线 (MFC-T930DW)

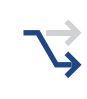

若要使用本设备发送传真, 请遵循此步骤 (仅适用于型号 MFC-T930DW)。

### 包装箱内不包含电话线。

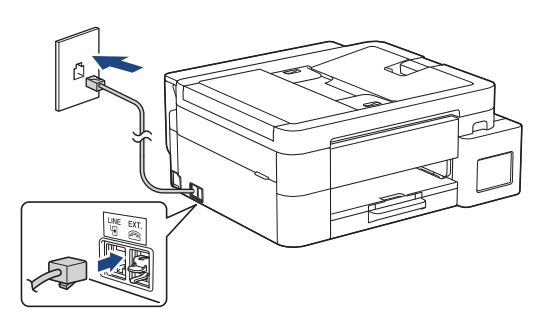

将电话线插入标有 LINE 字样的插孔中。 有关如何使用传真功能的详细说明,请参阅*高级说 明书*。

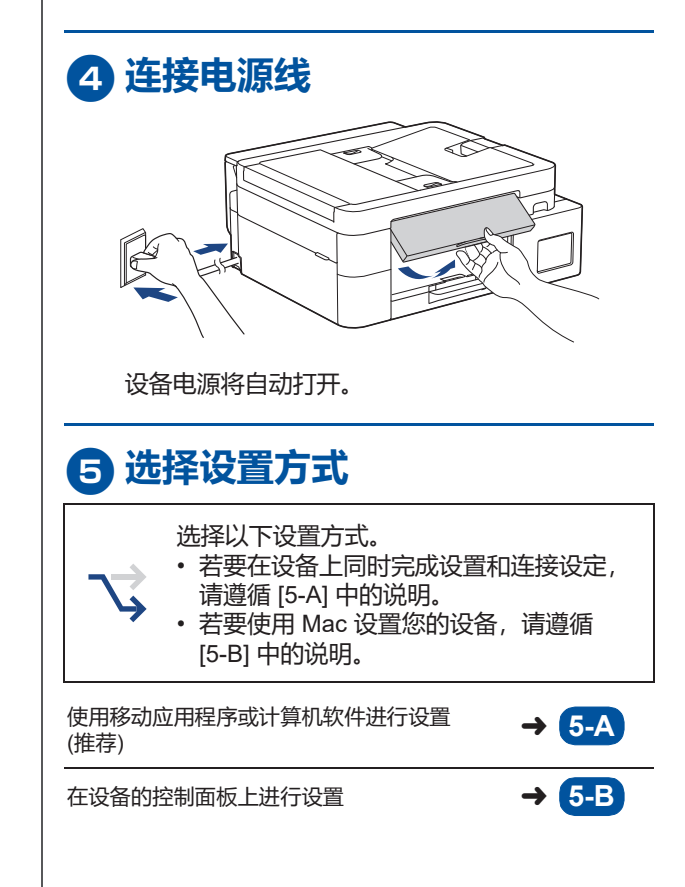

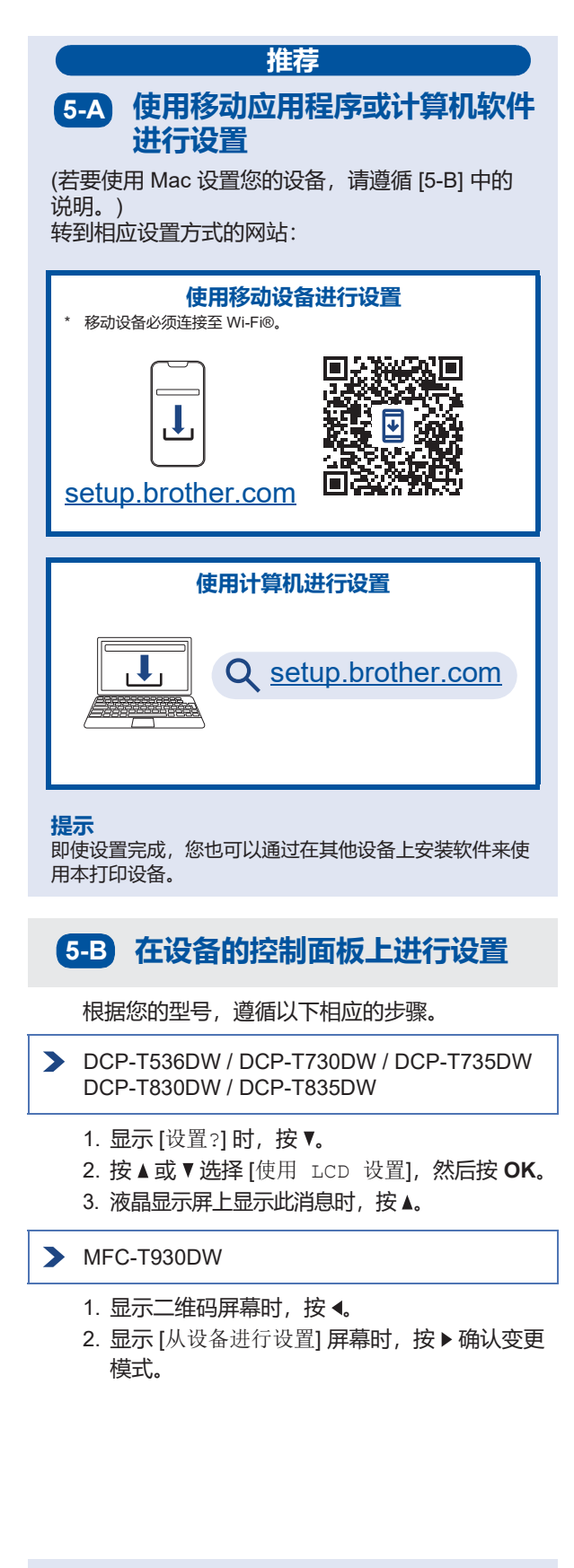

## **6**使用随机墨水瓶填充墨仓

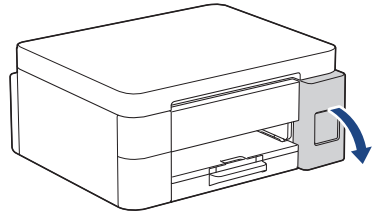

打开墨仓盖。 (虽然本指南中的示意图可能与您的型号不完全匹 配,但是所有型号的步骤均基本相同。)

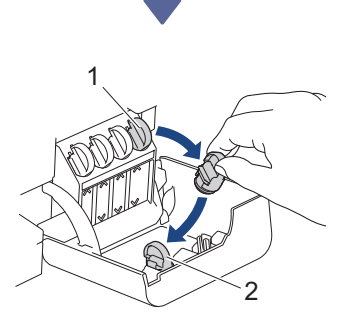

拧下墨仓帽 (1),将其放置在墨仓盖 (2)的背面内侧。

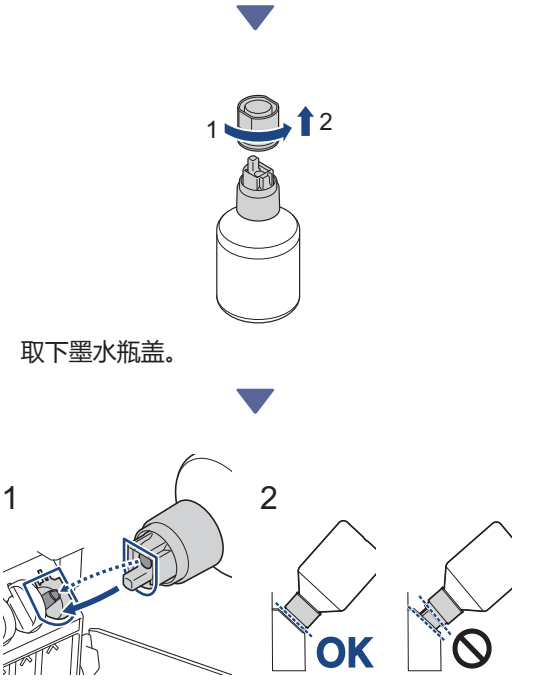

如 (1) 所示,对准墨水瓶,确保墨仓上的插片能够 插入墨水瓶孔中。

转接下一栏

以如 (2) 所示的角度将墨水瓶滑动到插片上,直至 瓶盖与墨仓表面齐平。(首次插入时会听到咔哒 声。)

当墨水瓶填充摆放位置正确时,墨水瓶无需手扶会 被自动固定,同时墨水也会自动填充墨仓。 如果墨水没有自动开始流动或者填充速度非常慢, 请小心地取出并重新插入墨水瓶。

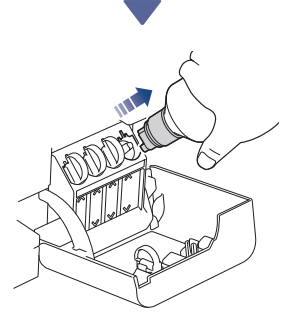

填充完成后,取出墨水瓶,缓慢拉动喷嘴,以防墨水溅出。

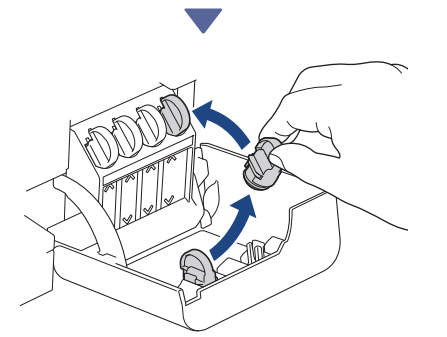

从墨仓盖的背面内侧取出墨仓帽,将墨仓帽拧到墨 仓上进行密封。

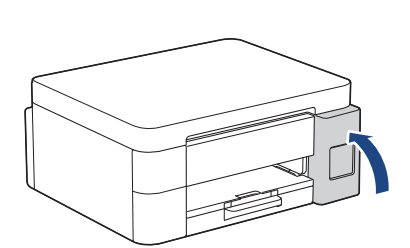

将四个颜色的整瓶墨水全部填充到墨仓后,合上墨 仓盖。

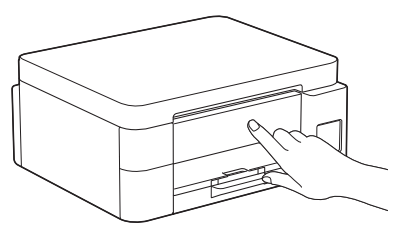

查看液晶显示屏上的消息以继续设置。 当显示提示您准备墨水的消息时,请遵循液晶显示 屏提示执行首次墨水系统清洗程序。 清洗程序需要花费几分钟时间,您可以在此期间执 行下一步。

### 2 设置日期和时间

遵循液晶显示屏上的步骤设置日期和时间。

- DCP-T536DW / DCP-T730DW / DCP-T735DW DCP-T830DW / DCP-T835DW
  - 1. 按 OK 设置日期和时间。
  - 按▲或▼选择数字,然后按 OK 设定日期和时间。
- > MFC-T930DW

遵循液晶显示屏提示设置日期和时间。

# 8 设置固件更新通知

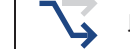

此步骤仅适用于型号 MFC-T930DW。

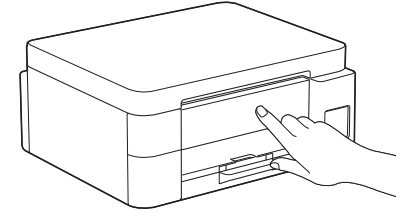

当显示固件升级信息屏幕时,请配置您的固件设置。

转接下一栏 🗲

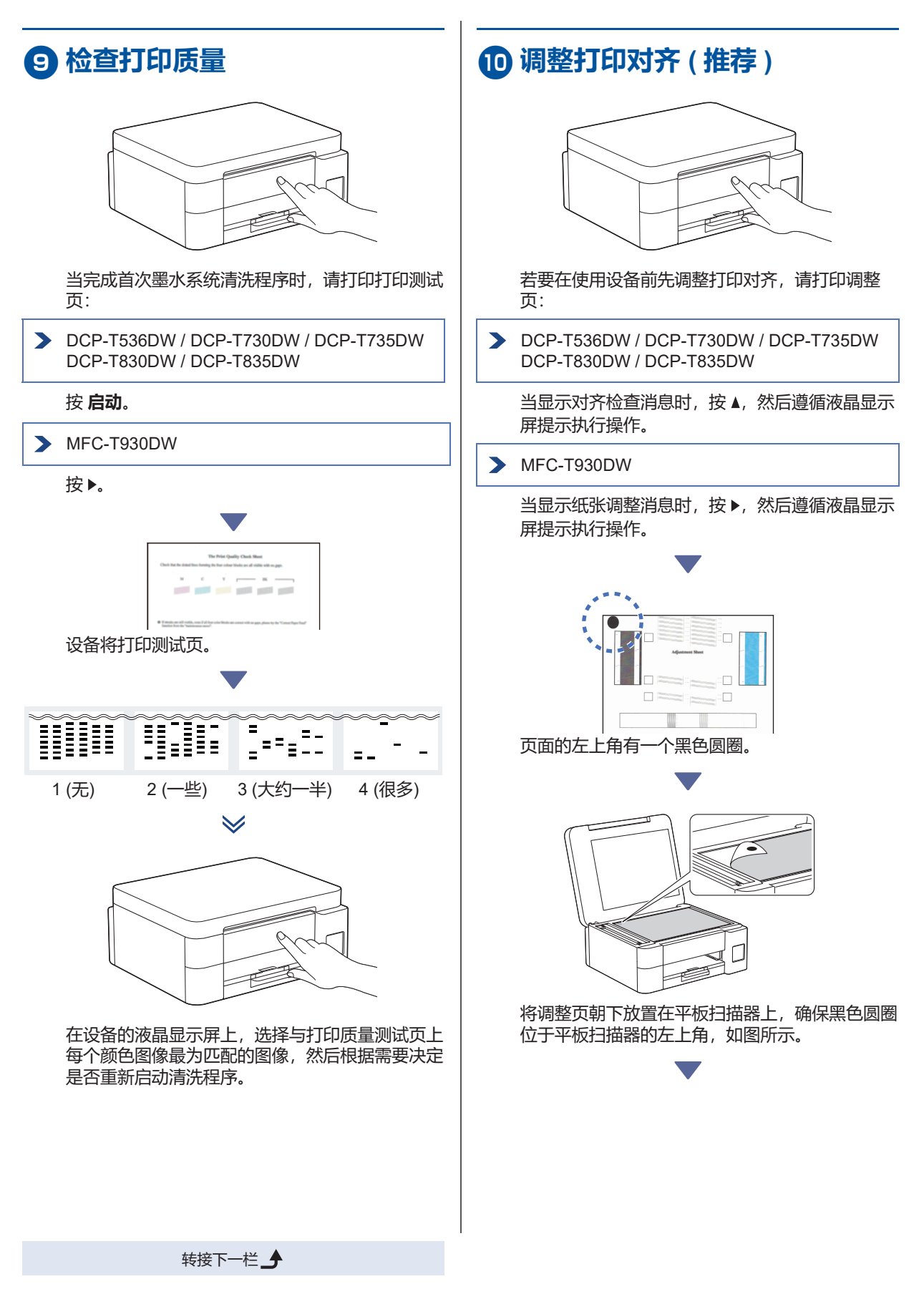

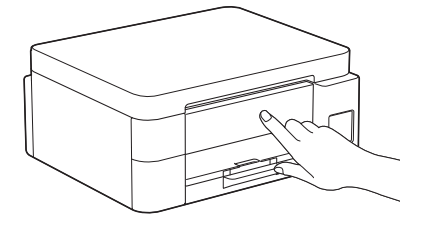

遵循液晶显示屏提示调整对齐。 完成后,从平板扫描器上取走调整页。

# 将计算机或移动设备连接至本设备(如有需要)

在您的计算机或移动设备上访问以下网站或扫描以 下二维码安装软件。

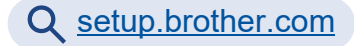

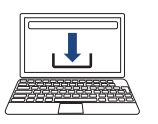

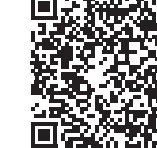

确保本设备和您的移动设备连接到同一个网络。

#### 提示

> DCP-T536DW / DCP-T730DW / DCP-T735DW

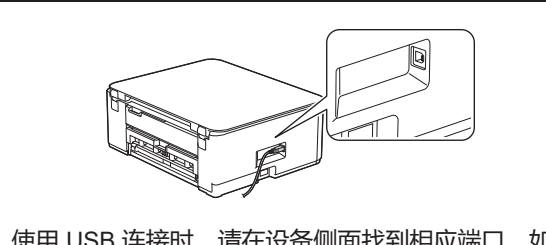

使用 USB 连接时,请在设备侧面找到相应端口,如 图所示。

> DCP-T830DW / DCP-T835DW / MFC-T930DW

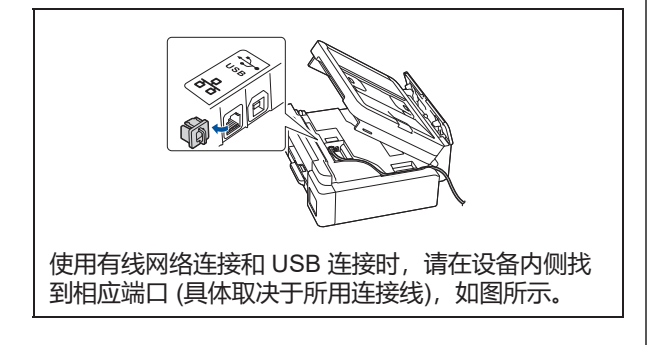

## 设置完成

此时,设备的打印或扫描功能已准备就绪。 请根据需要执行以下步骤。

#### 有关网络安全的重要提示:

用于管理本设备设置的默认密码位于设备背面并标有 "Pwd"字样。建议立即更改默认密码,以免设备遭到未 经授权访问。

转接下一栏 🗲

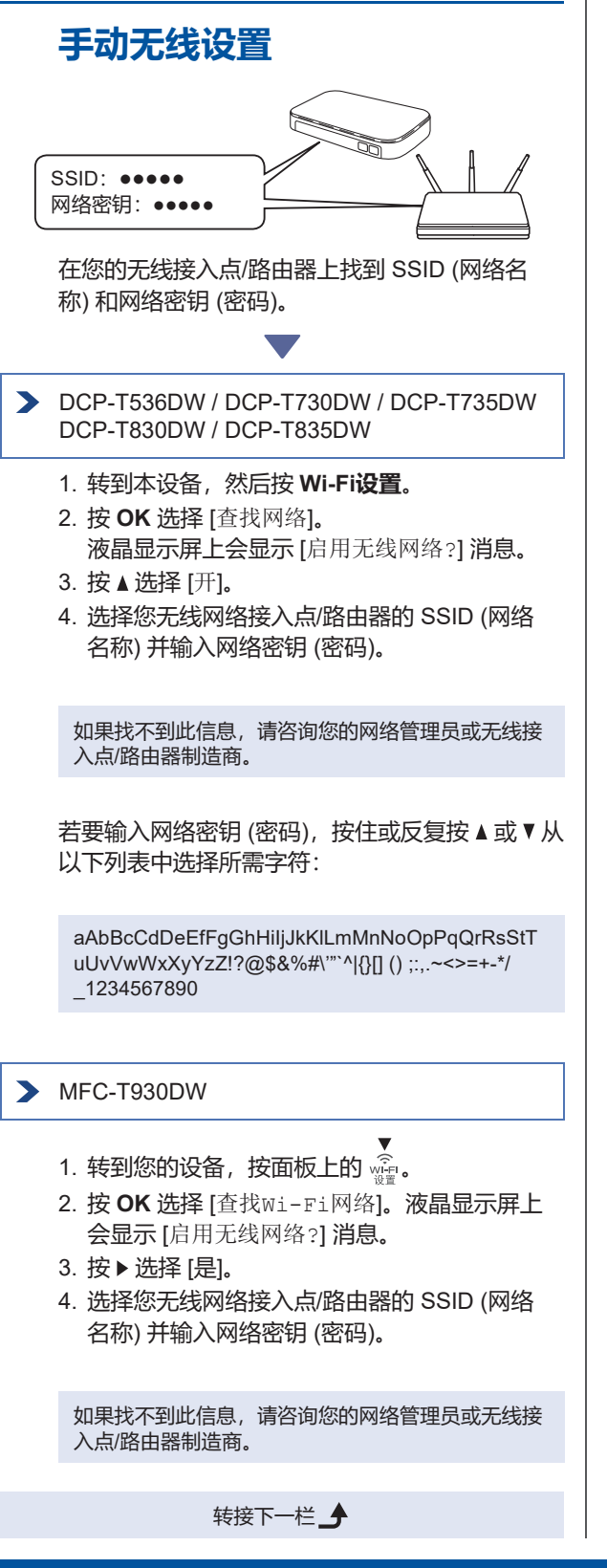

− | 更多信息,请参见*高级说明书*上的*在* Brother 设备上输 | *入文本*。

无线设置成功后,液晶显示屏上会显示[已连接]。

有关详细的设备信息和产品规格,请参阅 www.95105369.com 网站上的高级说明书。